## CÓMO COMPRAR UNO BONO DE LA PISCINA

1. Acceder a la web identificándose como Usuarios de la UMH o Usuarios Externos.

| MH UNIVERS | ITAS<br>ández   |                    |   |
|------------|-----------------|--------------------|---|
|            | DEPORTES.UMH.ES |                    | • |
|            | 1               |                    | 1 |
|            |                 | Iniciar sesión     |   |
|            |                 | Usuarios de la UMH |   |
|            |                 | Usuarios Externos  |   |

2. Una vez identificados, seleccionar compra de bonos.

| Miguel Hernández                                                                                                    | Mi cuenta +    |
|----------------------------------------------------------------------------------------------------|----------------|
| Elija una operación<br><sub>Butcar</sub>                                                                                                    |                |
| Compra de bonos                                                                                                    | Pago de clases |
| Alla de socios                                                                                                    |                |
|                                                                                                    |                |
|                                                                                                    |                |
| Officina de Deportes - Universidad de Maguel Hemandez<br>Av. de la Universidad sin, Edificio El Ciol, 03002 Exche (Alcanthe)<br>Edificanso, 10 de 68 de 7.1 A 66 66 25 de 1.6 65.22 26 99<br>E-mail: deportes@umh es |                |

3. Elige ahora Bono piscina 20 usos.

| SITAS 🕈                                                                                                    | Mi cuenta + | ٩ |
|----------------------------------------------------------------------------------------------------|-------------|---|
| Compra de bonos                                                                                                    |             |   |
| Centro CAMPUS ELCHE                                                                                                    |             |   |
| Elija un tipo de bono<br>Bono piscina 20 usos<br>Bono sala musculación 20 usos                                                             |             |   |
| Normativa<br>• Los usos de bonos no se podrán cancelar o cambiar por otra reserva posterior.<br>• El uso de los bonos no tienen caducidad. |             |   |

4. En la opción de Elija las condiciones, seleccione continuar.

| MH UNIVERSITAS ♠                                                                                                    | Mi cuenta +     | Q |
|----------------------------------------------------------------------------------------------------|-----------------|---|
| Compra de bonos                                                                                                    |                 |   |
| Centro CAMPUS ELCHE C<br>Tipo de bono BONO PISCINA 20 USOS C                                                               |                 |   |
| Elija las condiciones<br>Válido desde el 17/05/2022                                                                        |                 |   |
| Continuar                                                                                                    |                 |   |
| Normativa<br>• Los usos de bonos no se podrán cancelar o cambiar por otra re<br>• El uso de los bonos no tienen caducidad. | erva posterior. |   |

5. Selecciona la forma de pago que prefieras y confirma tu compra.

| Ŋ<br>↓ UNIVERSITAS<br>Miguel Hernández                                                                                                    | ₩ (1) Miα | cuenta <del>-</del> |
|----------------------------------------------------------------------------------------------------|-----------|---------------------|
| Confirme la operación                                                                                                    |           |                     |
| Persona: 1508:<br>Centro: CAMPO'S ELCHE:<br>Tool 6 bone: BONO PISCINA 20 USOS<br>EDNO PISCINA 20 USOS VILIdio deside 117/05/2022<br>(mimere 000002353); 23/7 EURO<br>Precio sin descuentos/incrementos: 54,00 Euros<br>UMP PSPPDI/LUNIN/SCLIDARA, 2-4,30 Euros |           |                     |
| Total: 29,70 Euros Eliminar el carrito                                                                                                    |           |                     |
| Forma de pago                                                                                                    |           |                     |
| TARJETA BANCARIA ~                                                                                                    |           |                     |
| Datos de envio del justificante                                                                                                    |           |                     |
|                                                                                                    |           |                     |
|                                                                                                    |           |                     |
|                                                                                                    |           |                     |
| Confirmar la compra Seguir comprando                                                                                                    |           |                     |

6. Completa el pago ingresando los datos de tu tarjeta y haz click en **pagar**. Recibirás en el correo electrónico, un correo de confirmación con una clave de seguridad.

| Imports         29,70 €           Cemercia         DEPORTISSUMAI           Terminat:         33505699-1           Pedida:         000009596           Fecha:         1705/2022 12:46           ● DRC#**         Pagar con Tarjeta UnionPay                                                                                                    | Datos o   | le la operación          | Pagar con Tarjeta 🛛 🛥 🌉 🍅 🌉  | ^ |
|----------------------------------------------------------------------------------------------------|-----------|--------------------------|------------------------------|---|
| Cenercis:         DEPORTIESUM4+<br>(ESSMAN)         In demographic for the system<br>of the system         In demographic for the system           Terminat:         30000095966         In demographic for the system         In demographic for the system           Feda::         17/05/0022 12:46         In demographic for the system         In demographic for the system           Image::         Pagar con Tarjeta UnionPay         Image::         Image::         Image::                                                                                                    | Importe   | 29,70€                   | Nº Tarjeta:                  |   |
| Terrelinat:         336/306493-1           Pendiat::         0000095964           Fedia::         17/05/2022 12:46           Calification         Pager           Pendiat::         17/05/2022 12:46           Pendiat::         Pager con Tarjeta UnionPage 2010                                                                                                    | Comercia: | DEPORTES UMH<br>(ESPAÑA) | Caducidad: Nº de tarjeta     |   |
| Pedda:         0000095964         Image: Construint of the second second | Terminal: | 336106893-1              | CVV:                         |   |
| Fedu:         1705/2022         12:46         Cancelar         Pager           Image: The state of the state of the                                            | Pedido:   | 0000095966               | ₽ 0                          |   |
| Pagar con Tarjeta UnionPay 🔤 🗸                                                                                                    | Fecha:    | 17/05/2022 12:46         | Cancelar Pagar               |   |
|                                                                                                    | Via I     | E matteriard<br>ID Check | Pagar con Tarjeta UnionPay 📠 | ~ |

## Información de interés:

- Los bonos son personales e intransferibles.
- Cada vez que realices una reserva te llegará un justificante de operación que será el que debes presentar para acceder a la piscina.

## PASOS PARA COMPROBAR EL NÚMERO DE BAÑOS DEL BONO DE LA PISCINA UMH

Previamente el usuario deberá haberse identificado y seguir los pasos para reservar la franja horaria de la calle de la piscina.

 Si eres <u>usuario/a de un BONO</u>, selecciona el desplegable de "<u>Forma de pago</u>" y elige la opción de <u>BONO de PISCINA</u>.

|                                                                                                    | ×0 | Mi cuenta - O |
|----------------------------------------------------------------------------------------------------|----|---------------|
| Confirme la operación                                                                                                    |    |               |
| Persona: 150837<br>Centro: CAMPUS ELCHE<br>Actividad: PISCINA<br>Fecha: 1805/202<br>Calle 1.1 de 08:00 a 09:30: 1,65 Euros<br>Precio sin descuentos incrementos: 3,00 Euros<br>UMH PAS/PDI/ALUMNI/SOLIDARIA: -1,35 Euros |    |               |
| Total: 1,65 Euros Eliminar el carrito                                                                                                    |    |               |
| Forma de pago                                                                                                    |    |               |
| TARJETA BANCARIA                                                                                                    |    |               |
| BONO PISCINA 20 USOS - 3234 (saldo: 20)                                                                                                    |    |               |
|                                                                                                    |    |               |
|                                                                                                    |    |               |
|                                                                                                    |    |               |
|                                                                                                    |    |               |
| Confirmar la compra                                                                                                    |    |               |
|                                                                                                    |    |               |
| Normativa                                                                                                    |    |               |

2. Aquí podrás comprobar los baños que tienes disponibles

| Confirme la operación                                                                                           |  |
|----------------------------------------------------------------------------------------------------|--|
| Persona: 150837<br>Centro:: CAMPUS ELCHE<br>Activida: PISCINA<br>Fecha: 1805/2022<br>Calle 1.1 de 08:00 a 09:30 |  |
| El saldo del bono se reducirá a 19 usos. Eliminar el carrito                                                    |  |
| Forma de pago                                                                                                   |  |
| BONO PISCINA 20 USOS - 3234 (saldo: 20)                                                                         |  |
| Datos de envio del Justificante                                                                                 |  |
|                                                                                                    |  |
| Confirmar la compra                                                                                             |  |
| Marratia                                                                                                    |  |